## RückmeldungDie Klickanleitung - Step by Step

Dirk Jäger - 12. November 2020

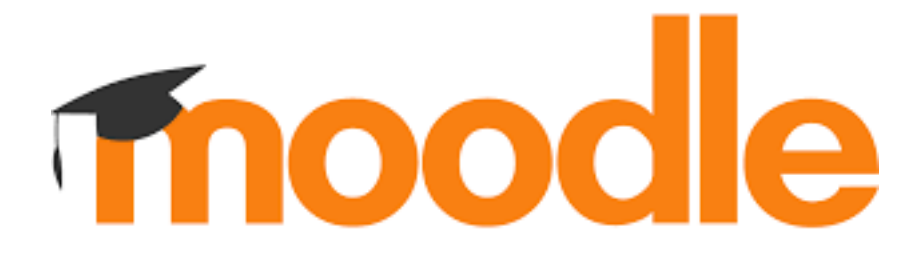

## Einführung

Diese Anleitung beschreibt die einzelnen Schritte, um einen Arbeitsauftrag zu bearbeiten.

Wenn ein Schüler seinen Auftrag erledigt hat, gibt es über das System eine E-Mail.

Es wird erklärt, wie man als Lehrer eine Einreichung ansehen kann.

Danach gibt es die Möglichkeit, dem Schüler eine Rückmeldung über seine Leistung zu geben.

## **Klickanleitung**

- Bei Moodle anmelden ⊳
- Den eigenen Kursbereich (oder Klassenbereich) aufsuchen
  - 1. Startseite
  - 2. Kursbereiche
  - 3. Lehrer
  - 4. Eigenen Kursbereich auswählen
  - 5. Den Kurs auswählen

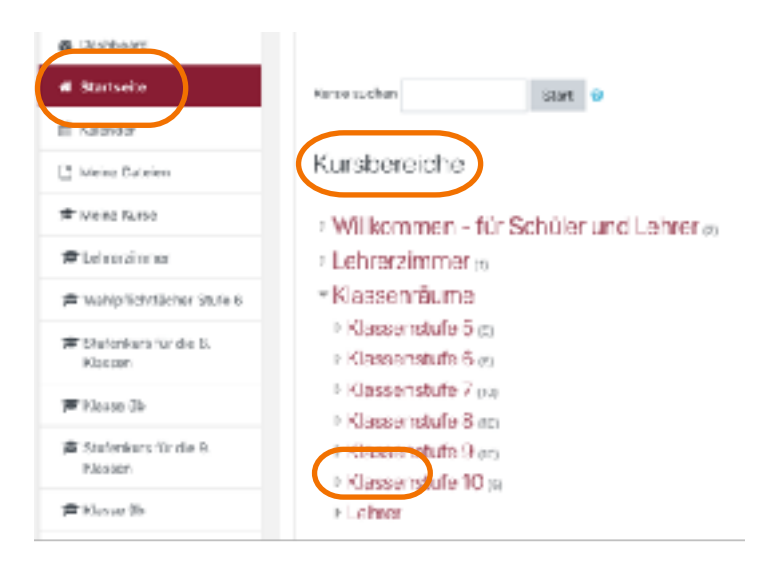

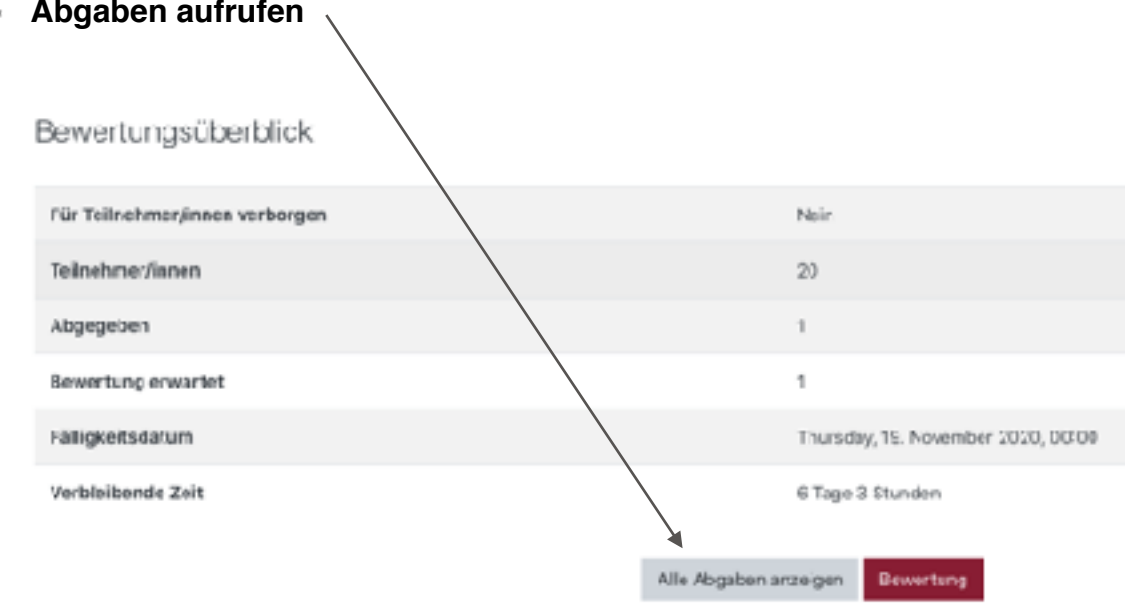

Abgaben aufrufen

Es erscheint ein Fenster, welches die aktuellen Bearbeitungsstände anzeigt.

## Bewertung abgeben

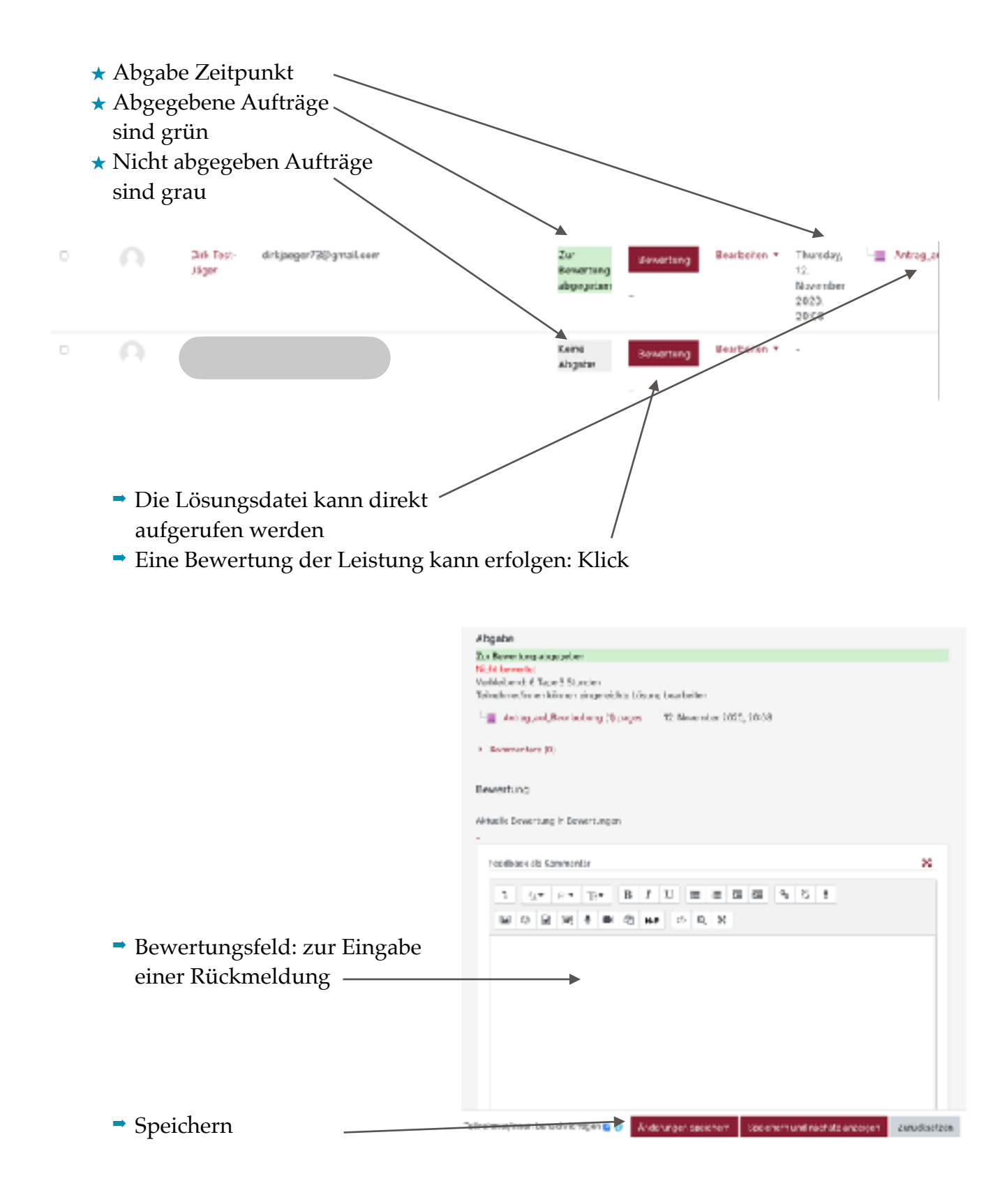